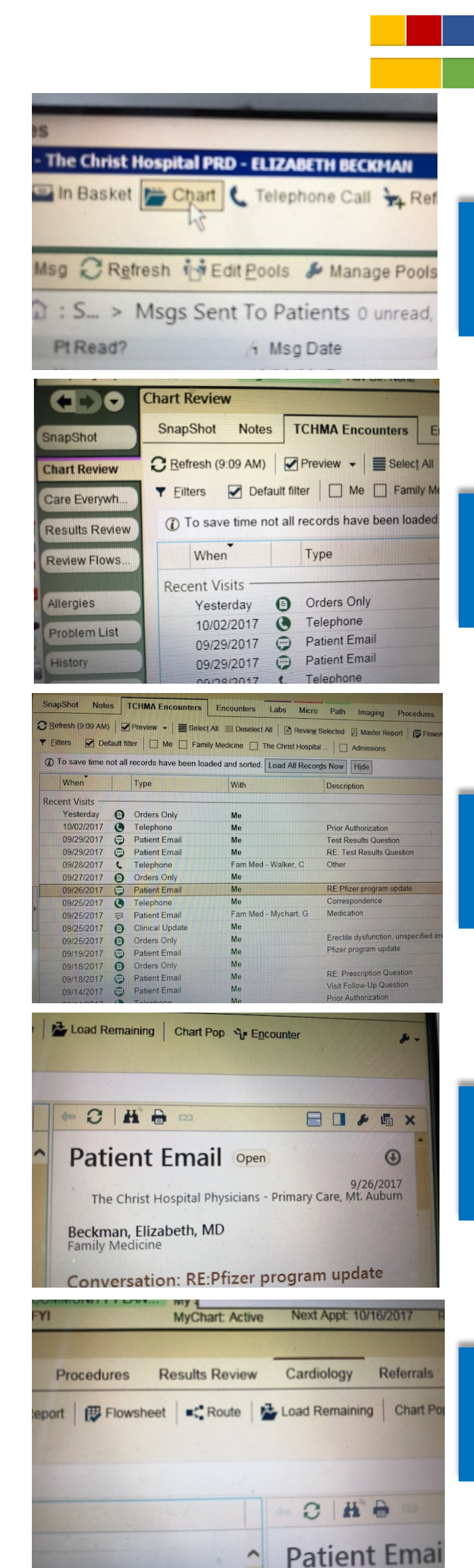

## **ECC 2.0 Secure Messaging** *Routing Flow Chart*

### 1) Open Patient Chart

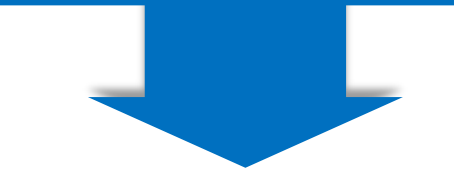

### 2) Choose TCHMA Encounters

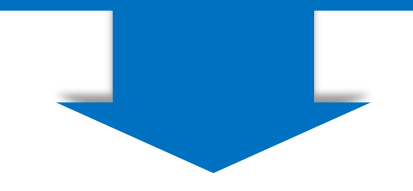

#### 3) Click on Patient Email

4) Note Patient Email in right sidebar

5) Click Route message

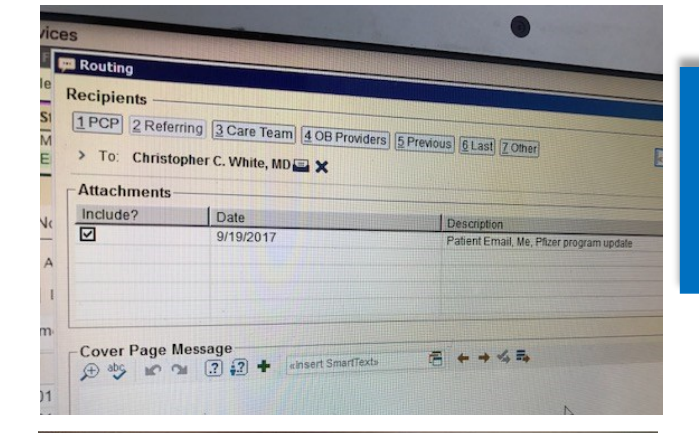

1PCP 2 Referring 3 Care Team 4 OB Providers 5 Previous 6 Last 7 Other

Description Patient Email, Me, Pfizer program

雨キャムリ

> To: Christopher C. White, MD 🚘 🗙

Date

9/19/2017

🗩 🍪 🖍 😭 🕄 🕄 🕇 einsert SmartTexts

Dr. White, please review this for ECC.

Recipients

Attachments

Include?

Cover Page Message

Thanks, Elizabeth Beckman, MD

#### 6) + White, Christopher as recipient Use 2123 Auburn Avenue address

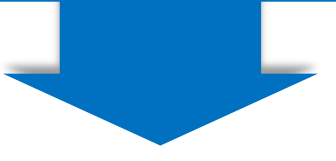

# 7) Note: message is sent for ECC review8) Await Review